## **Actual Schedule**

Last Modified on 10/26/2023 1:29 pm EDT

The Actual Schedule window allows one-time schedule changes on an account without changing their standard device schedules or creating a temporary schedule. Actual Schedule is accessed from the <u>Alarm Dispatch</u> window.

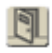

In the Actual Schedule windows, select the schedule on the left. This will open a rolling schedule to the right. The current date displays with an '\*' before the day. The schedule can be moved forward or backward with the Arrow buttons. Double-clicking on a day will activate the Schedule Exceptions pane. The Open and Close times can be altered and saved, creating an exception on the rolling schedule. The exception can be removed by pressing the Clear button.

The Schedule Exception will alter the time used for expected times on open and close signals. The early and late open/close windows will still apply.

| Description                   |                                                                                                    | -                                                                                                    |                                                                                                    | -                                                                                                    |                                                                                                    |                                                                                                    |                                                                                                    |                                                                                                    |                                                                                                    |
|-------------------------------|----------------------------------------------------------------------------------------------------|----------------------------------------------------------------------------------------------------|----------------------------------------------------------------------------------------------------|----------------------------------------------------------------------------------------------------|----------------------------------------------------------------------------------------------------|----------------------------------------------------------------------------------------------------|----------------------------------------------------------------------------------------------------|----------------------------------------------------------------------------------------------------|----------------------------------------------------------------------------------------------------|
| Washnes                       |                                                                                                    |                                                                                                    |                                                                                                    |                                                                                                    |                                                                                                    |                                                                                                    |                                                                                                    |                                                                                                    |                                                                                                    |
| 2 2                           |                                                                                                    |                                                                                                    |                                                                                                    |                                                                                                    |                                                                                                    |                                                                                                    |                                                                                                    |                                                                                                    |                                                                                                    |
|                               |                                                                                                    |                                                                                                    |                                                                                                    |                                                                                                    |                                                                                                    |                                                                                                    |                                                                                                    |                                                                                                    |                                                                                                    |
|                               |                                                                                                    |                                                                                                    |                                                                                                    |                                                                                                    |                                                                                                    |                                                                                                    |                                                                                                    |                                                                                                    |                                                                                                    |
|                               |                                                                                                    |                                                                                                    |                                                                                                    |                                                                                                    |                                                                                                    |                                                                                                    |                                                                                                    |                                                                                                    |                                                                                                    |
|                               |                                                                                                    |                                                                                                    |                                                                                                    |                                                                                                    |                                                                                                    |                                                                                                    |                                                                                                    |                                                                                                    |                                                                                                    |
|                               |                                                                                                    |                                                                                                    |                                                                                                    |                                                                                                    |                                                                                                    |                                                                                                    |                                                                                                    |                                                                                                    |                                                                                                    |
|                               | 104                                                                                                    | Date                                                                                                    | Day of Week                                                                                                    | Tres                                                                                                    |                                                                                                    |                                                                                                    |                                                                                                    |                                                                                                    |                                                                                                    |
| 10                            |                                                                                                    | 11/27/12                                                                                                    | Tuesday                                                                                                    | 08.00                                                                                                    | - 21:00                                                                                                    |                                                                                                    |                                                                                                    |                                                                                                    |                                                                                                    |
| 018 E                         | xception                                                                                                    | 11/28/12                                                                                                    | "Wednesda                                                                                                    | 08:00                                                                                                    | - 23 00                                                                                                    |                                                                                                    |                                                                                                    |                                                                                                    |                                                                                                    |
| Clear                         |                                                                                                    | 11/29/12                                                                                                    | Thursday                                                                                                    | 08:00                                                                                                    | - 21:00                                                                                                    |                                                                                                    |                                                                                                    |                                                                                                    |                                                                                                    |
| T I Renove Exception          |                                                                                                    | 11/30/12                                                                                                    | Friday                                                                                                    | 08:00                                                                                                    | - 21:00                                                                                                    |                                                                                                    |                                                                                                    |                                                                                                    |                                                                                                    |
| 110                           |                                                                                                    | 12/01/12                                                                                                    | Saturday                                                                                                    | 09.00                                                                                                    | - 18:00                                                                                                    |                                                                                                    |                                                                                                    |                                                                                                    |                                                                                                    |
| 110                           |                                                                                                    | 12/02/12                                                                                                    | Sunday                                                                                                    | 09.00                                                                                                    | - 18.00                                                                                                    |                                                                                                    |                                                                                                    |                                                                                                    |                                                                                                    |
| 0.0                           |                                                                                                    | 12/03/12                                                                                                    | Monday                                                                                                    | 08.00                                                                                                    | - 21:00                                                                                                    |                                                                                                    |                                                                                                    |                                                                                                    |                                                                                                    |
| 11                            |                                                                                                    | 12/04/12                                                                                                    | Tuesday                                                                                                    | 08.00                                                                                                    | - 21.00                                                                                                    |                                                                                                    |                                                                                                    |                                                                                                    |                                                                                                    |
|                               |                                                                                                    |                                                                                                    |                                                                                                    |                                                                                                    |                                                                                                    |                                                                                                    |                                                                                                    |                                                                                                    |                                                                                                    |
|                               |                                                                                                    |                                                                                                    |                                                                                                    |                                                                                                    |                                                                                                    |                                                                                                    |                                                                                                    |                                                                                                    |                                                                                                    |
| TIZ (+) ETU DOLLY, Exceptions |                                                                                                    |                                                                                                    |                                                                                                    |                                                                                                    | 1 K G A LOX 31                                                                                                    | Expected Events                                                                                                    |                                                                                                    |                                                                                                    |                                                                                                    |
| D                             | ete Op                                                                                                    | en HHMM                                                                                                    | Close HHS/S                                                                                                    |                                                                                                    | Oue Date                                                                                                    | Expres                                                                                                    | Expected Event                                                                                                    | Schede                                                                                                    | Site Group Schedule                                                                                                    |
| 夏 11                          | /26/12 "W                                                                                                    | ed 08:00                                                                                                    | Wed 23:00                                                                                                    | 8                                                                                                    | 11/29/12 08:00:00                                                                                                    | 11/29/12 08:30:00                                                                                                    | Open                                                                                                    | 1                                                                                                    |                                                                                                    |
|                               |                                                                                                    |                                                                                                    |                                                                                                    |                                                                                                    | 12/03/12 08:00:00                                                                                                    | 12/03/12 08:30:00                                                                                                    | Open                                                                                                    | 2                                                                                                    |                                                                                                    |
|                               |                                                                                                    |                                                                                                    |                                                                                                    |                                                                                                    |                                                                                                    |                                                                                                    |                                                                                                    |                                                                                                    |                                                                                                    |
|                               |                                                                                                    |                                                                                                    |                                                                                                    |                                                                                                    |                                                                                                    |                                                                                                    |                                                                                                    |                                                                                                    |                                                                                                    |
|                               |                                                                                                    |                                                                                                    |                                                                                                    |                                                                                                    |                                                                                                    |                                                                                                    |                                                                                                    |                                                                                                    |                                                                                                    |
|                               | Descriptor<br>Warehout<br>Warehout<br>T I<br>I<br>I<br>I<br>I<br>I<br>I<br>I<br>I<br>I<br>I<br>I<br>I<br>I<br>I<br>I<br>I<br>I<br>I | Description   Warehouse   Type   Type   Ty | Description   Weathboard   Type   Type   T | Barrenterin   Yearlinea   Tarabase   1 Tarabase   1 Tarabase< | Name 1   Variance 61   1 Tara Sec   2 2   3 5   3 5   3 5   4 100%   2 20%   2 20%   2 20%   2 20%   2 20%   2 20%   2 20%   2 20%   2 20%   2 20%   3 100%   4 20%   4 20%   5 20%   6 20%   10 100%   10 100%   10 100%   10 100%   10 100%   10 100% | Newtonic Filmetricity   Versitions 1 Non-12   1 1 Non-12   2 1 Non-12   3 0 core   3 0 core   3 0 core   102/16 1 core   3 0 core   102/16 1 core   3 0 core   102/16 1 core   102/16 1 core   102/16 1 core   102/16 1 core   102/16 1 core   102/16 1 core   102/16 1 core   102/16 1 core   102/16 1 core   102/16 1 core   102/16 1 core   102/16 1 core   102/16 1 core   102/16 1 core   102/16 1 core   102/17 1 core   102/17 1 core   102/17 1 core   102/17 1 core   102/17 1 core | Number Alternative   Table 2010 Section 2010   Table 2010 Section 2010 | Name Alternative   Total Sector 6 (2) Tanak (3)   Total Sector 8 (2) Complexity   Total Sector 8 (2) Complexity   Total Sector 8 (2) Complexity   Total Sector 8 (2) Complexity   Total Sector 8 (2) Complexity   Total Sector 8 (2) Complexity   Total Sector 10 (2) Complexity   Total Sector 10 (2) Complexity   Total Sector 10 (2) Complexity   Total Sector 10 (2) Complexity   Total Sector 10 (2) Complexity   Total Sector 10 (2) Complexity   Total Sector 10 (2) Complexity   Total Sector 10 (2) Complexity   Total Sector 10 (2) Complexity   Total Sector 10 (2) Complexity   Total Sector 10 (2) Complexity   Total Sector 10 (2) Complexity   Total Sector 10 (2) Complexity   Total Sector 10 (2) Complexity | Name Name   Watchings Image: State State |